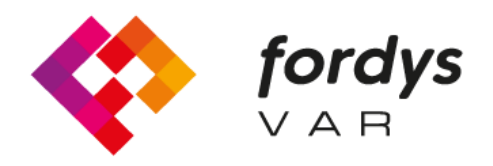

Fostering Inclusive Learning for Children with Dyslexia

## Manuale di installazione FORDYSVAR

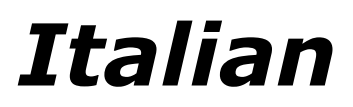

https://fordysvar.eu/es/

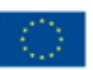

Cofinanciado por el programa Erasmus+ de la Unión Europea

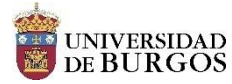

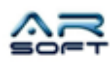

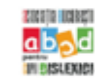

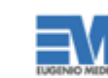

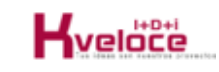

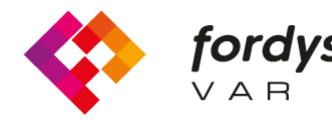

## Manuale di installazione Fordys

## Per Oculus Quest

Prima di tutto, configura gli occhiali Oculus Quest per poterli utilizzare in modalità sviluppatore. Segui il seguente tutorial: https://developer.or

Installare ADB (Android Debug Ponte). scaricare ADB per finestre da https://dl.google.com/android/repository/platform-tools-latest-windows.zip

Estrai il contenuto dello zip in una directory facilmente accessibile, ad esempio C: / Desktop / adb Apri il file

directory in cui si trovano i contenuti estratti, devi cercare il file adb.exe

L'apertura di un prompt dei comandi da questa directory viene eseguita come segue, tasto Maiusc + Destra nella directory. Fare clic sull'opzione in cui si dice "Apri la finestra di PowerShell qui".

| ral Copiar Pegar<br>apido<br>Portapa | Cortar<br>Copiar ruta de acceso<br>Pegar acceso directo<br>peles | Mover Copiar<br>a* a* Eliminar Cambiar<br>Organizar | Nueva<br>carpeta | Nuevo elemento •<br>] Fácil acceso •<br>Nuevo | Propiedades 🖉 His<br>Abrir | rir -<br>odificar         | Seleccionar todo<br>No seleccionar nada<br>Invertir selección<br>Seleccionar |            |                    |         |
|--------------------------------------|------------------------------------------------------------------|-----------------------------------------------------|------------------|-----------------------------------------------|----------------------------|---------------------------|------------------------------------------------------------------------------|------------|--------------------|---------|
| 🗧 🗸 🛧 👘 ədl                          | b → platform-tools                                               |                                                     |                  |                                               |                            |                           |                                                                              | võ B       | luscar en platforn | n-tools |
| ^                                    | Nombre                                                           | Fecha de mo                                         | dificación       | Тіро                                          | Tamaño                     |                           |                                                                              |            |                    |         |
| Acceso rápido                        | ani ani                                                          | 11/02/2020 2                                        | 2,20             | Cameta de archiver                            |                            |                           |                                                                              |            |                    |         |
| Escritorio 🖈                         | lib64                                                            | 11/02/2020 22:39                                    |                  | Carpeta de archivos                           |                            |                           |                                                                              |            |                    | t       |
| Descargas 🖈                          | systrace                                                         | 11/02/2020 2                                        | 11/02/2020 22:39 |                                               | Carpeta de archivos        |                           | 🏘 Configuración de Radeon                                                    |            |                    |         |
| Documentos 🖈                         | adb.exe                                                          | 11/02/2020 22:39                                    |                  | Aplicación                                    | 2.583 KB                   | V                         | Ver >                                                                        |            |                    |         |
| Imágenes 🖈                           | AdbWinApi.dll                                                    | 11/02/2020 2                                        | 2:39             | Extensión de la ap                            | . 96 KB                    | 0                         | rdenar por                                                                   |            | >                  |         |
| E:\ *                                | AdbWinUsbApi.dll                                                 | 11/02/2020 22:39                                    |                  | Extensión de la ap                            | 62 KB                      | Agrupar por               |                                                                              |            | >                  |         |
| SSD_Datos (D 🖈                       | 📧 dmtracedump.exe                                                | 11/02/2020 2                                        | 2:39             | Aplicación                                    | 241 KB                     | Actualizar                |                                                                              |            |                    |         |
| SSD Program #                        | <pre>etc1tool.exe</pre>                                          | 11/02/2020 2                                        | 2:39             | Aplicación                                    | 415 KB                     | Derconalizar esta carneta |                                                                              |            |                    |         |
| Memer #                              | 📧 fastboot.exe                                                   | 11/02/2020 2                                        | 2:39             | Aplicación                                    | 1.322 KB                   |                           | citoriunzui citu curpetu                                                     |            |                    |         |
| Contractor                           | hprof-conv.exe                                                   | 11/02/2020 2                                        | 2:39             | Aplicación                                    | 41 KB                      | P                         | egar                                                                         |            |                    |         |
| CapturasPordysc                      | libwinpthread-1.dll                                              | 11/02/2020 2                                        | 2:39             | Extensión de la ap                            | 228 KB                     | A                         | brir en Visual Studio                                                        |            |                    |         |
| Dislexia                             | make_f2fs.exe                                                    | 11/02/2020 22:39                                    |                  | Aplicación                                    | 467 KB                     | o G                       | o Git GUI Here                                                               |            |                    |         |
| ModelosCurso                         | mke2fs.conf                                                      | 11/02/2020 22:39                                    |                  | Archivo CONF                                  | 2 KB                       | 2 KB Sit Bash Here        |                                                                              |            |                    |         |
| SoundFiles                           | mke2fs.exe                                                       | 11/02/2020 2                                        | 2:39             | Aplicación                                    | 723 KB                     | A                         | brir la ventana de PowerS                                                    | ihell aquí |                    |         |
| /EGA                                 | NOTICE.bxt                                                       | 11/02/2020 2                                        | 2:39             | Documento de te                               | 290 KB                     | P                         | egar acceso directo                                                          |            |                    |         |
|                                      | source.properties                                                | 11/02/2020 2                                        | 2:39             | Archivo PROPERII.                             | 1 22C KB                   | D                         | eshacer Mover                                                                |            | Ctrl+Z             |         |
| DneDrive                             | squtes.exe                                                       | 11/02/2020 2                                        | 2:39             | Aplicacion                                    | 1.330 NB                   | C                         | onceder acceso a                                                             |            | >                  |         |
| ste equipo                           |                                                                  |                                                     |                  |                                               |                            | 🔊 Si                      | ncronización de carpetas                                                     | compartid  | las >              |         |
| Descargas                            |                                                                  |                                                     |                  |                                               |                            | N                         | uevo                                                                         |            | >                  |         |
| Documentos                           |                                                                  |                                                     |                  |                                               |                            |                           |                                                                              |            |                    |         |

Nella nuova finestra scriviamo "adb devices" e premiamo invio. Per assicurarsi che il computer rilevi gli occhiali.

Una volta che mostra il numero di serie degli occhiali collegati possiamo installare il pacchetto apk chiamato fordys.apk. Per renderlo migliore, sarà più facile per noi posizionare questo pacchetto sul desktop, che avrà il percorso C: \ Desktop \ fordysVR.apk.

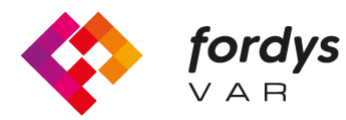

fordysFostering Inclusive Learning $\lor A \ B$ for Children with Dyslexia

Per l'installazione, semplicemente dalla finestra di PowerShell eseguiamo il comando "adb install C: \ Desktop \ fordysVR.apk" (Se il percorso del pacchetto è diverso, sarà quello corretto)

Dopo pochi minuti il pacchetto verrà installato su OculusQuest. Apparirà all'interno della libreria in Origini sconosciute con il nome di Fordys.

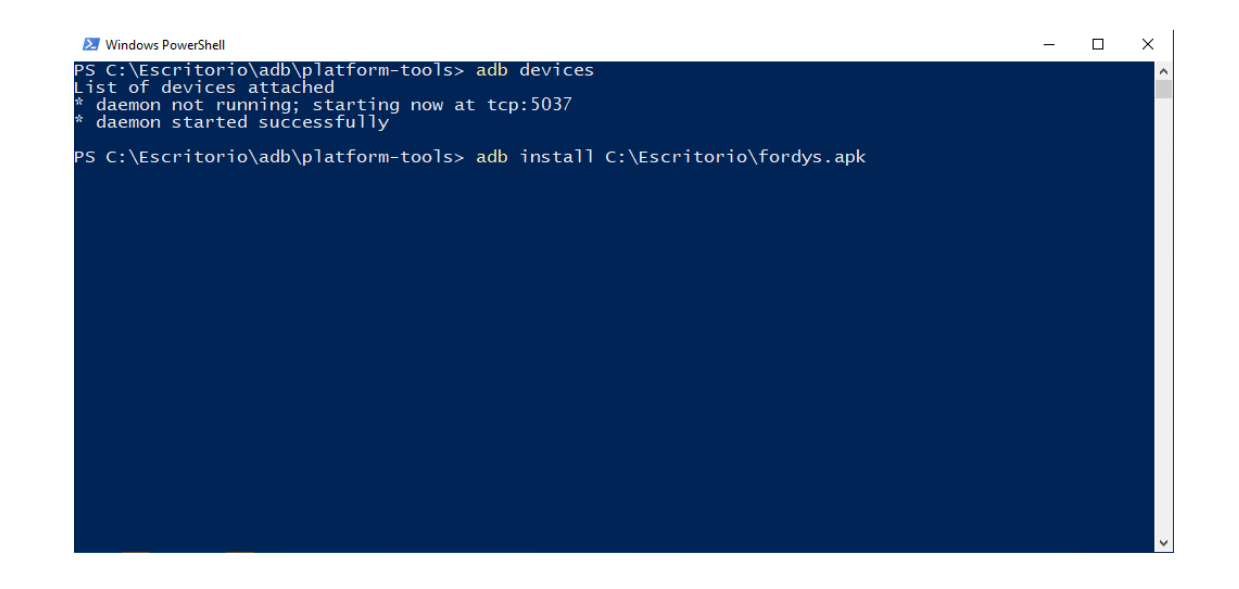

## Per cellulari o tablet Android

Il primo è installare adb se non è già installato. Sopra appare come farlo nel tutorial da installare in Oculus Quest.

Una volta installato adb dovremo configurare il nostro cellulare o tablet. Entriamo in Impostazioni e dovremo cercare "Info sul telefono ..." o "Informazioni sul telefono". La posizione di questa configurazione varia a seconda del dispositivo, ma di solito è all'interno del sottomenu Sistema.

Cerchiamo le informazioni di "Numero build" o "Numero build" e ci clicchiamo ripetutamente fino a quando non viene visualizzato il testo "Modalità sviluppatore attivata"

Torniamo alla schermata delle impostazioni e dovremmo vedere un nuovo menu chiamato "Opzioni sviluppatore". Facciamo clic e abilitiamo l'opzione "Modalità debug USB"

Una volta che questi passaggi sono stati eseguiti sul nostro dispositivo e dopo aver installato l'adb, procediamo con l'installazione di fordysAR.apk. Con il cellulare collegato al computer tramite USB, apriamo un Windows PowerShell dalla cartella adb e seguiamo la stessa procedura per l'installazione come nella sezione precedente.

Controlliamo che il nostro cellulare venga rilevato utilizzando "adb devices" e una volta verificato eseguiamo il comando "adb install C: \ Desktop \ fordysAR.apk". Dopo pochi minuti fordysAR sarà stato installato sul nostro dispositivo.